# How to Make a Credit Card Payment Online

New Students:

- Go to <u>www.durhamcollege.ca/payingyourfees</u> and select
   "Payment Methods"
- 2. Click on the **"Online student tuition credit card payment"** link and you will be redirected to the payment site.
- 3. Log in using your student ID number and Postal Code to continue to the payment screen

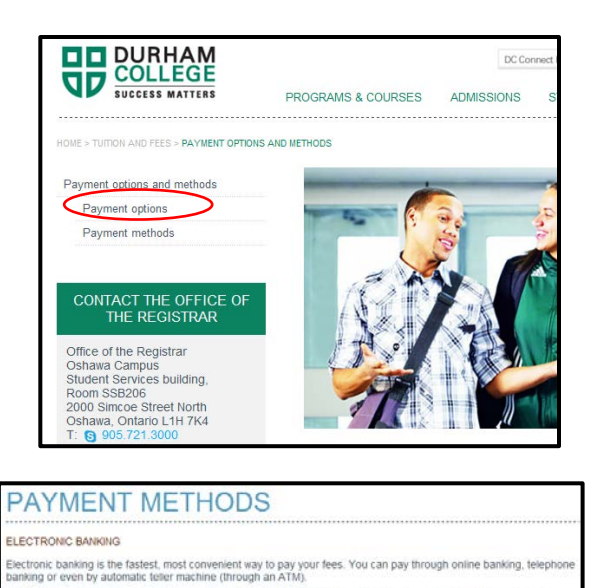

ir fee payment as soon as possible and at least five t

ust set Dumam College up as a payee and use the nine-digit student number

CREDIT CARD

 $\geq$ 

returning stu and then Pay

ensure that there is enough time for your payn

ou may choose to pay your fees by credit card through the Durham College website.

If you are a new student, use the <u>online student tuiton credit card payment</u> link; of thou are a returning student to <u>Dirocobin McCampus</u>. Once there click Admicentation See

Your Fe

erican Express credit cards an

## **Returning Students**

- 1. Go to www.durhamcollege.ca/mycampus and log in
- 2. Select "Self-Service Options"
- 3. Select "Student Information Durham College"
- 4. Select "Paying Your Fees"
- 5. Select "Credit Card Payment"
- 6. Select "Continue" to be redirected to TouchNet

| Ple | ase select an option below for further details.                                                    |
|-----|----------------------------------------------------------------------------------------------------|
|     | Payment Options                                                                                    |
|     | Payment Methods                                                                                    |
| 1   | Withdrawal and Refund Procedures                                                                   |
| h   | Credit Card Payment                                                                                |
| h   | Complete Account Summary<br>View your account to see your financial charges and payments.          |
| ľ   | Account Summary by Term<br>View your account to see your financial charges and payments.           |
| ľ   | View/Print Your Fee Statement<br>View or print a pdf version of your current full time post-second |
| REL | EASE: 8.5                                                                                          |

7. Select "Make Payment"

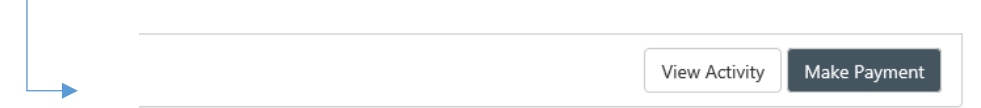

8. Choose amount and term

| <br>Account Payment |         |        |              |          |                        |
|---------------------|---------|--------|--------------|----------|------------------------|
| Amount              |         | Method | Confirmation | Receipt  |                        |
| Payment Date        | 8/20/19 | m      |              |          |                        |
| Pay by term         |         |        |              |          |                        |
| Fall 2019           |         |        |              | \$180.00 |                        |
| ☑ Winter 2019       |         |        |              | \$91.02  | 10.00                  |
| Fall 2018           |         |        |              | \$95.50  |                        |
|                     |         |        |              |          | Payment Total: \$10.00 |
|                     |         |        |              |          | Continue               |

- 9. Select "Continue"
- 10. Select "Payment Method"
- 11. Enter Credit Card information
- 12. Note you can save your payment information for future use

| Option to Save Save this payment method for future use Save payment method as: (example My CreditCard ) Set as your preferred payment method. You can choose a different payment method prior to submitting any payment. |
|----------------------------------------------------------------------------------------------------|
| Back Cancel Continue                                                                                                    |

- 13. Select "Continue"
- 14. Select "Submit Payment"
- 15. Print Receipt
- 16. Log out (Top right hand corner)

## **MY PROFILE SETUP**

| My Profile Setup |
|------------------|
| Authorized Users |
| Personal Profile |
| Payment Profile  |

## **AUTHORIZED USERS:**

You can add an authorized user to your account by selecting "add authorized user"

## Authorized Users

| Authorized Users                                                                                                    | Add Authorized User |       |      |        |  |  |
|----------------------------------------------------------------------------------------------------|---------------------|-------|------|--------|--|--|
| You can give others (parents, employers, etc.) the ability to access your account information. In accordance with the Freedom of Information and Protection of Privacy Act, your student financial records may not be shared with a third party without your written consent. Adding an authorized user is your written consent that an individual may view your account information and make payments on your behalf. Please note that authorized users DO NOT have access to your stored payment methods, academic records, or other personal information. |                     |       |      |        |  |  |
| Email address of the authorized user                                                                                                    |                     |       |      |        |  |  |
| Would you like to allow this person to view your payment history and account activity?                                                                                                    |                     | ○ Yes | ◉ No | Cancel |  |  |

Enter the email address of the authorized user

Select "continue"

Agreement will be displayed:

Agreement to Add Authorized User

I hereby authorize **Durham College Applied Arts & Technology** to grant jenny.razak@durhamcollege.ca the ability to make payments toward my accounts. My payment methods, payment history, billing statements, and credit card and/or checking account information will remain confidential and hidden from all other users. I understand that I am still primarily responsible for ensuring that all my accounts are paid on time and in full.

This agreement is dated 8/20/19 7:47:58 AM CDT.

For fraud detection purposes, your internet address has been logged:

192.197.54.28 at 8/20/19 7:47:58 AM CDT

Any false information entered hereon constitutes as fraud and subjects the party entering same to felony prosecution under both Federal and Provincial laws of Canada. Violators will be prosecuted to the fullest extent of the law.

Please check the box below to agree to the terms and continue.

| □ I Agree |                                 |
|-----------|---------------------------------|
|           |                                 |
|           | Cancel Print Agreement Continue |

Click on the box "I agree"

Select "continue"

#### ALWAYS REMEMBER TO LOGOUT WHEN FINISHED.

×